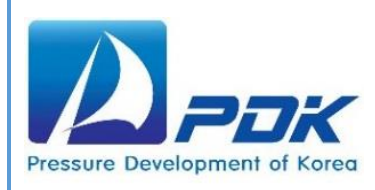

# **User Manual**

## MODEL: PCS-P100

Portable Pneumatic Pressure Calibrator

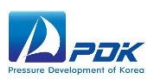

#### Table of Contents

| 1. General Introduction                    | 2    |
|--------------------------------------------|------|
| 1.1 Introduction                           | 2    |
| 1.2 Features                               | 2    |
| 1.3 Use                                    | 3    |
| 1.4 Calibrator Interface                   | 4    |
| 1.5 Specifications                         | 5    |
| 1.6 Ordering Information                   | 6    |
| 1.7 Accessories                            | 6    |
| 1.8 Optional items                         | 7    |
| 2. Main Menu                               | 8    |
| 2.1 Power on / off                         | 8    |
| 2.2 Unit / Resolution / Zero Cal.          | 9~10 |
| 2.3 Slide                                  | 11   |
| 2.4 mA 2wire, 24V out / mA 3wire , 24V out | 12   |
| 2.5 Vdc 3wire, 24V out / Screen switching  | 13   |
| 3. TASK Menu                               | 14   |
| 3.1 TASK Menu                              | 14   |
| 3.2 Max/Min/Avg                            | 15   |
| 3.3 Leak Test                              | 15   |
| 3.4 Switch Test                            | 16   |
| 3.5 Setting                                | 16   |
| 4. Operation                               | 19   |
| 4.1 Basic Structure                        | 19   |
| 4.2 Pressurize                             | 20   |
| 4.3 Vacuum                                 | 23   |
| 5. Troubleshooting                         | 26   |
| 5.1 Introduction                           | 26   |
| 5.2 Symptom, Possible cause and Solution   | 26   |
|                                            |      |

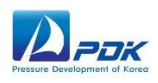

## 1. General Introduction

#### 1.1 Introduction

PCS-P100 is Portable pressure calibrator for Pneumatic pressure calibration up to 100 bar with pressure generation and precise control. An independent pressure calibration system combining electrical signal measuring and loop power to quickly and easily calibrate for a large amount of on-site calibration.

Using Dual-Stage lever type hand pump to generate up to 100 bar and quickly and easily, and then use the built-in volume controller to precisely adjust the pressure with the secondary fine pressure control.

PCS-P100 also has Pressure/vacuum switching valve to generate up to -0.97 bar in vacuum mode which has the best degree of a vacuum in its class.

Full-graphic touchscreen display with intuitive menu selection makes it high visibility and operability.

Upper side of PCS-P100 can equipped quick connectors and adaptors for quick and easy to connect UUT.

#### 1.2 Features

- 1) Dual-Stage lever type hand pump to generate and control up to 100 bar
- 2) Dual-Stage lever type hand pump to generate and control up to -0.97 bar for vacuum
- 3) 0.02% F.S Accuracy
- 4) Electrical connection for Transmitter
  - Measure up to ±15 V, ±24 mA
  - Source up to 24 VDC
  - Loop Power
- 5) Pressure switch test, Help functions
- 6) Included carrying case
- 7) Available to apply pressure quick fittings (Optional)

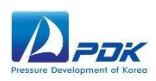

#### 1.3 Use

- 1) Portable pressure calibration
- 2) Simple calibration for common calibration lab
- 3) Calibrate pressure gauge for pressure measuring instruments retail business
- 4) Pressure generating and controlling for pressure test lab
- 5) Pressure calibration for laboratory
- 6) Pneumatic high pressure calibration
- 7) Easy & quick calibration for pressure transmitter, analog pressure gauge, digital pressure gauge, pressure switch test

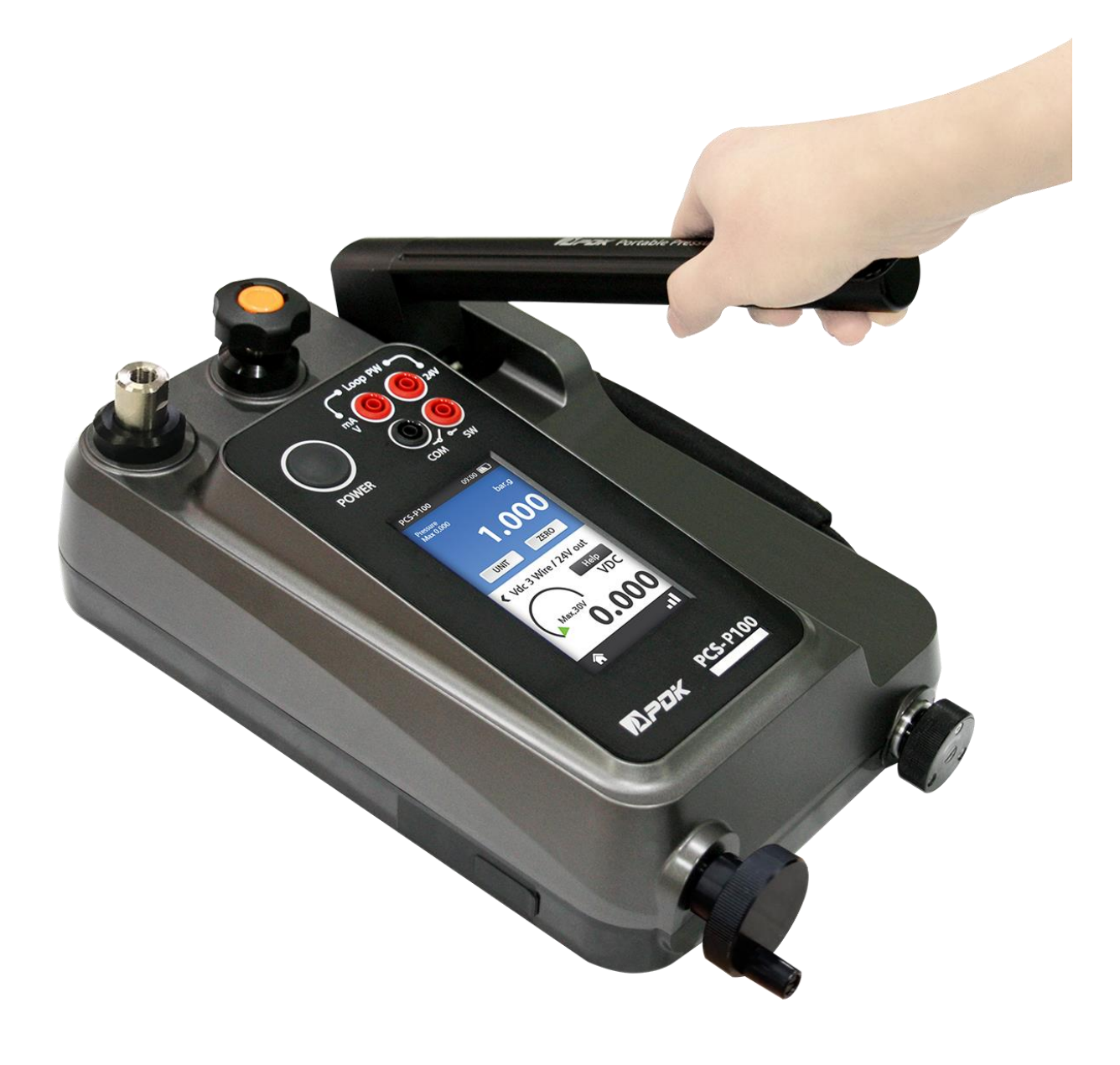

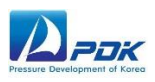

#### 1.4 Calibrator Interface

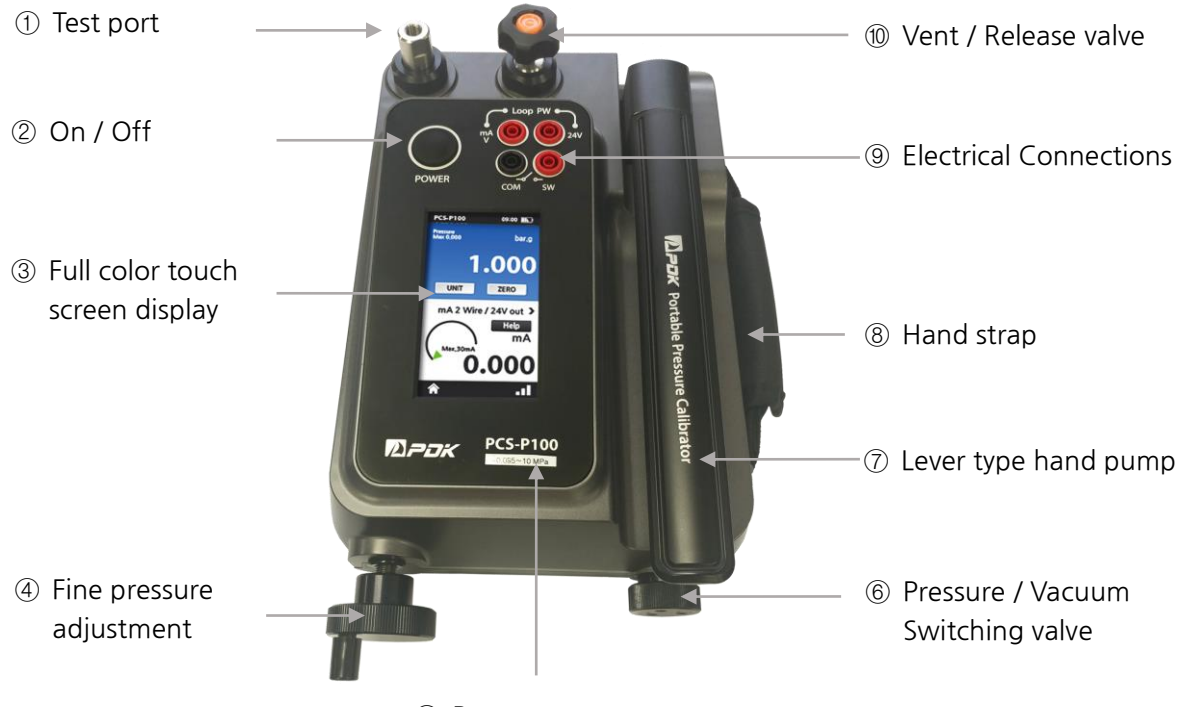

⑤ Pressure range

| No. | Description                     | No. | Description                                                               |
|-----|---------------------------------|-----|---------------------------------------------------------------------------|
| 1   | Test port                       | 6   | Pressure / Vacuum Switching valve                                         |
| 2   | On / Off                        | 7   | Lever type hand pump                                                      |
| 3   | Full color touch screen display | 8   | Hand strap                                                                |
| 4   | Fine pressure adjustment        | 9   | Electrical connections for measuring mA, V and detecting switch contacts. |
| 5   | Pressure range                  | 10  | Vent / release valve                                                      |

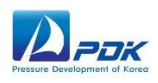

#### 1.5 General Specifications

| Pressure range         | -0.97 to 1100 bar, -0.7 bar to 0.7 bar                                      |
|------------------------|-----------------------------------------------------------------------------|
| Accuracy               | ± 0.02% F.S                                                                 |
| Electrical measurement | ±15 V.dc, ±24 mA.dc,                                                        |
| and source             | Accuracy ±(0.01% of Reading + 1digit), Loop Power                           |
|                        | Full color touch screen LCD, 110 mm(4.3") diagonal,                         |
| Display                | 480 x 272 pixels.,                                                          |
|                        | Resolution ±999999 (Available to select 4 to 6 digits.)                     |
| Power                  | Lithium-ion rechargeable battery, Charger 9V, 6A                            |
| TOWER                  | (5 hrs charge, 30 hrs battery life)                                         |
| Workable               | 0 to 70 °c                                                                  |
| Temperature Range      |                                                                             |
| Storage                | -30 to 80 ℃                                                                 |
| Temperature Range      |                                                                             |
| Temperature            | 0 to 50 ℃                                                                   |
| Compensated Range      | 2                                                                           |
|                        | Pa, hPa, kPa, MPa, bar, mbar, kg/cm <sup>2</sup> , psi, mmH <sub>2</sub> 0, |
| Pressure units         | cmH <sub>2</sub> 0, inH <sub>2</sub> 0, mmHg, inHg, mSW, fSW                |
|                        | (mSW and fSW units are applied on a water temperature of                    |
|                        | Table 2-10. Pressure Equivalent.)                                           |
| Test Port              | 1/8" BSPP Female                                                            |
| Weight                 | 4.2 kg including batteries                                                  |
| Size                   | 210 mm(W) x 360 mm(D) x 110 mm(H)                                           |

## 

Please charge the battery of PCS-P100 properly before storing it. Failure to do so may result in a complete battery drain.

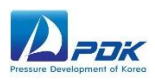

## 1.6 Ordering Information

| Model (PCS-P100_Range) | Description (Pressure Range) |
|------------------------|------------------------------|
| 0.7 bar                | -0.7 bar to 0.7 bar          |
| 1 bar                  | -0.97 bar to 1 bar           |
| 2 bar                  | -0.97 bar to 2 bar           |
| 3.5 bar                | -0.97 bar to 3.5 bar         |
| 7 bar                  | -0.97 bar to 7 bar           |
| 20 bar                 | -0.97 bar to 20 bar          |
| 35 bar                 | -0.97 bar to 35 bar          |
| 70 bar                 | -0.97 bar to 70 bar          |
| 100 bar                | -0.97 bar to 100 bar         |

### 1.7 Accessories

| 1 | 2 | 3 | (4) |
|---|---|---|-----|
|   |   |   |     |

| Item                   | Quantity |
|------------------------|----------|
| ① Carrying case        | 1        |
| ② Rechargeable battery | 1        |
| ③ Battery charger      | 1        |
| ④ Test lead set        | 4        |

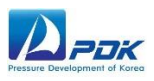

## 1.8 Optional Items

| 1 | 2 | 3    | (4)      | 5 |
|---|---|------|----------|---|
|   |   | 0000 | <image/> |   |

| Item                                     | Description                                                      |
|------------------------------------------|------------------------------------------------------------------|
| ① Dirt / Moisture Trap                   | Up to 100 bar                                                    |
| ② Pneumatic Quick-connection adaptor set | CA-P Series<br>( 1/4", 3/8", 1/2", 1/8" BSPT & BSPP, NPT)        |
| ③ Flexible tubes                         | FTH Series( 30 cm to 300 cm)                                     |
| ④ Traceable calibration report with data | KOLAS CALIBRATION CERTIFICATE                                    |
| 5 External Pressure Manifold             | Calibrate 2ea of UUT at once with<br>hand-tight quick-connection |

7

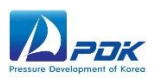

## 2. Main Menu

- 2.1 Power on / off
- 2.1.1 Power on

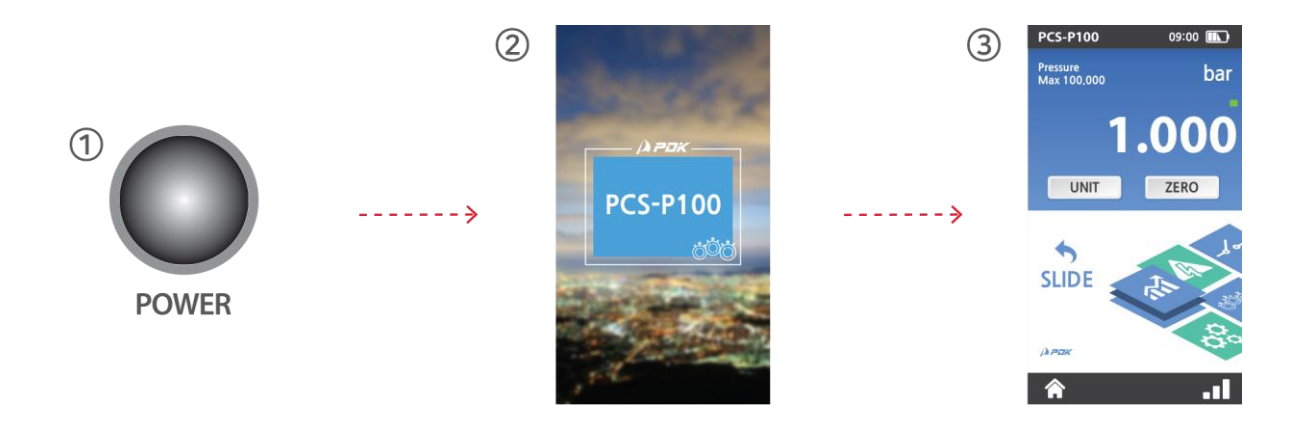

 Press and hold down Power button until ② screen shows. It will changes ② screen to ③ screen.

#### 2.1.2 Power off

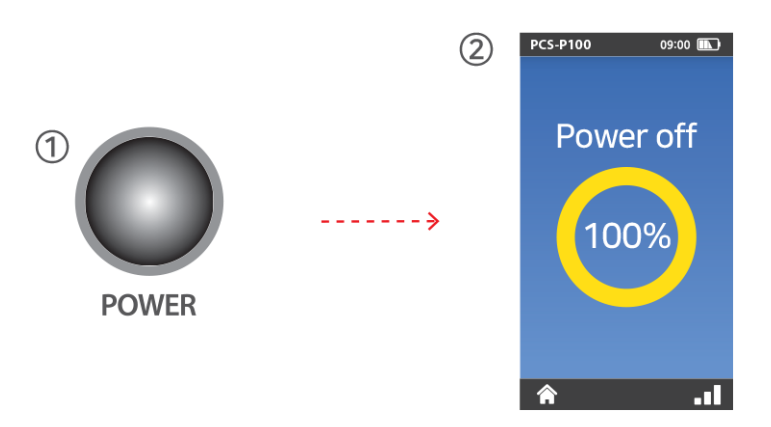

① Press and hold down Power button until in 0% to 100% on ② screen.

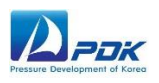

#### 2.2 Unit / Resolution / Zero Cal.

#### 2.2.1 Unit

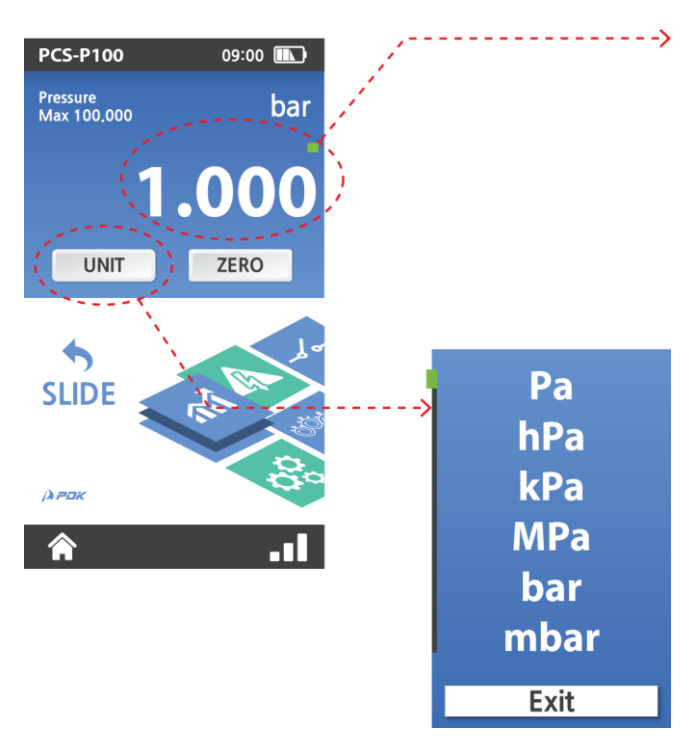

The current pressure value is displayed, and the full scale and the green bar increases proportionally. This is a function that prevents internal sensor damage due to overpressure.

Touch units and scroll to change units Pa > hPa > kPa > MPa > bar > mbar > kg/cm<sup>2</sup> > psi > mmH<sub>2</sub>0 > mH<sub>2</sub>0 > inH<sub>2</sub>0 > mmHg > inHg.

(If user has high pressure range, smallest units will not be indicated. For example, when user has 100 bar unit, mmH<sub>2</sub>O will not indicates because after converted the unit, 7 digits cannot indicate on display.)

#### 2.2.2 Resolution

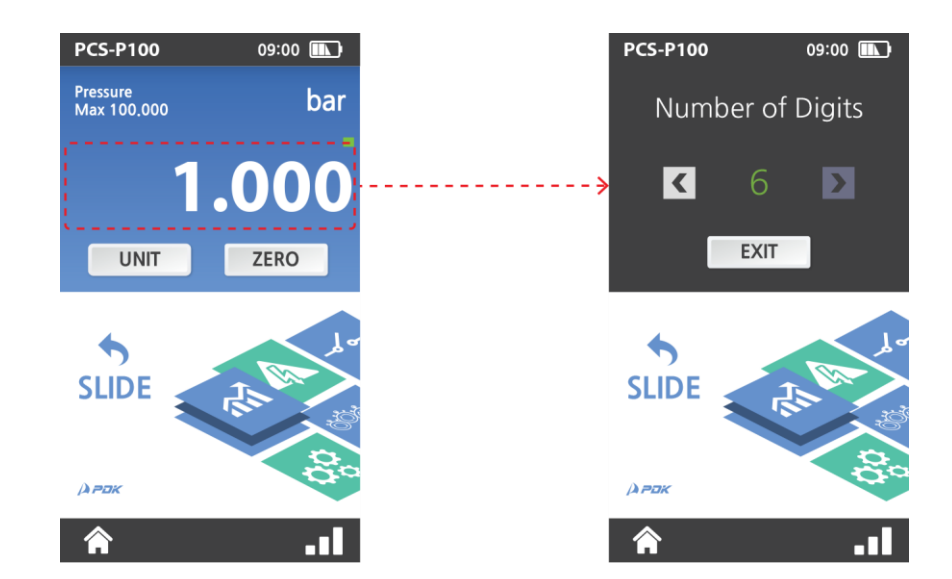

User can select to digit number 4, 5 or 6. (Only in the units of pressure indicates in decimal point.)

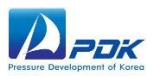

#### 2.2.3 Zero cal.

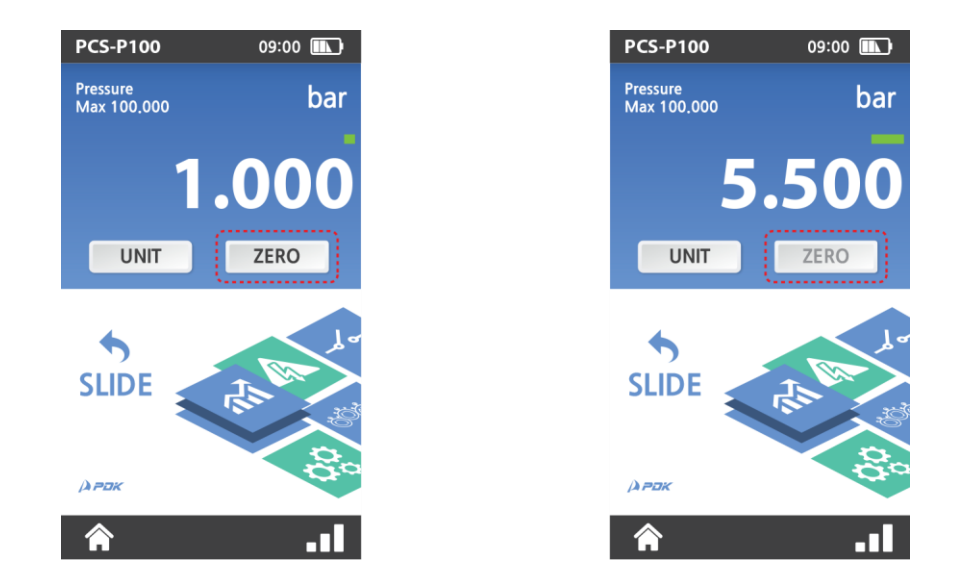

If pressure does not indicate zero when fully vented condition, touch  $\[equation]$  to zeroing. Zeroing function only works when 0 ± 5% F.S. range.

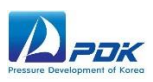

#### 2.3 Slide

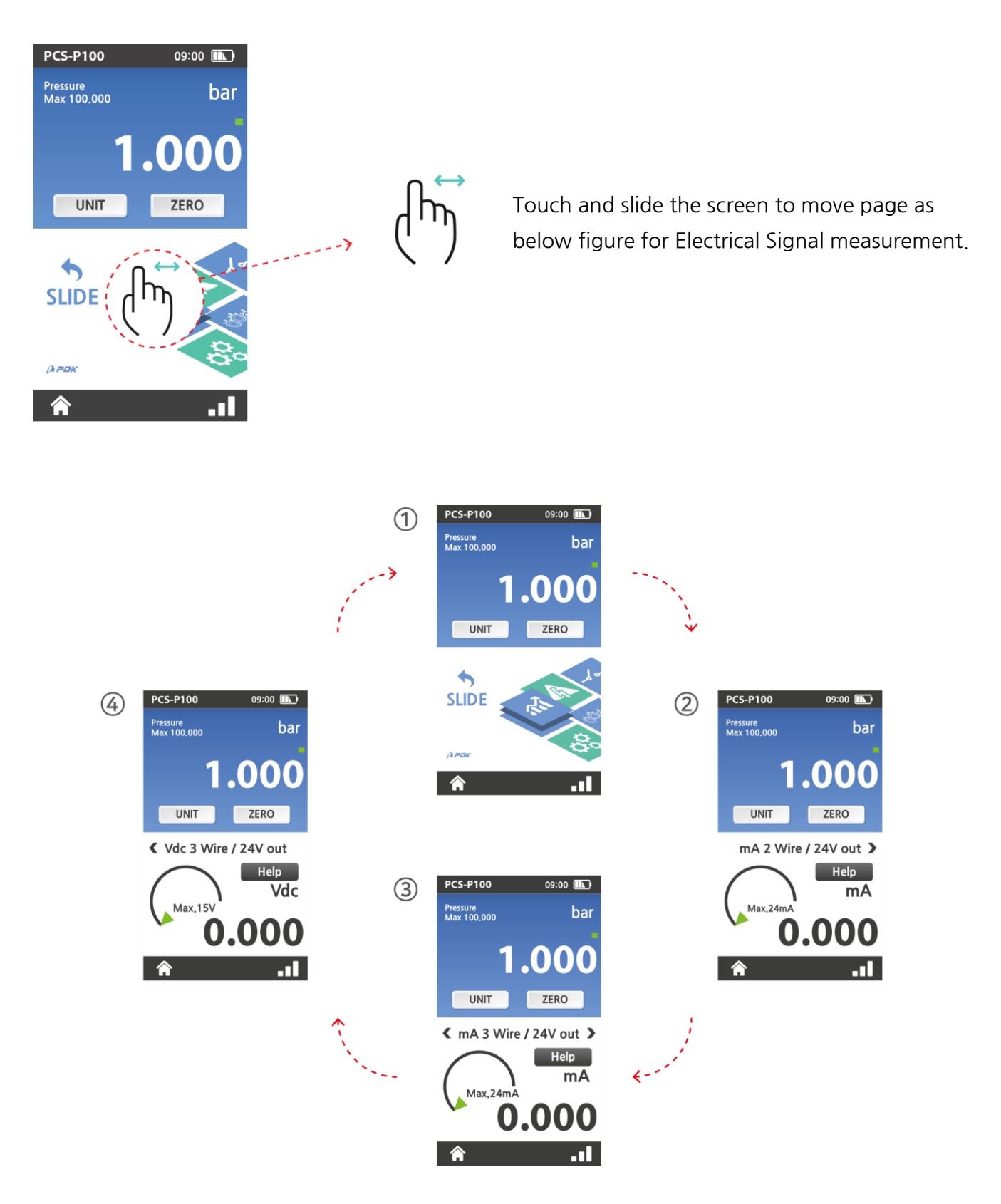

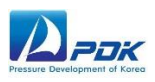

#### 2.4 mA 2wire , 24V out / mA 3wire , 24V out

#### 2.4.1 mA 2wire , 24V out

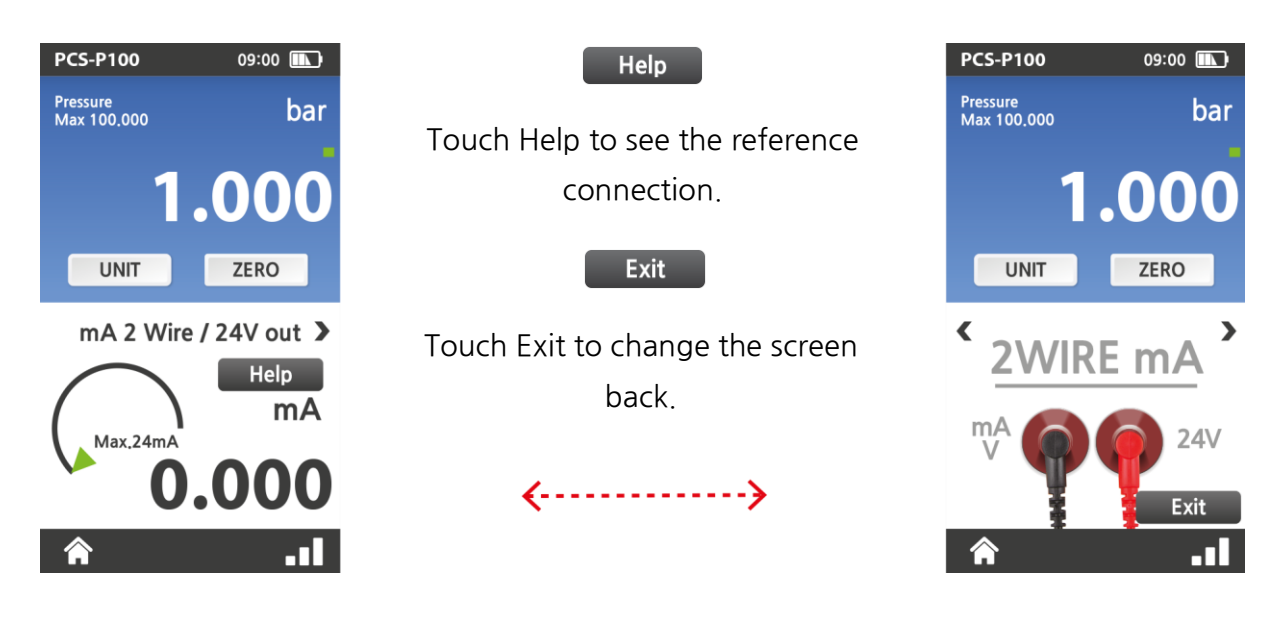

Loop Power, Measure up to ±24mA, Supply up to 24 VDC.

#### 2.4.2 mA 3wire , 24V out

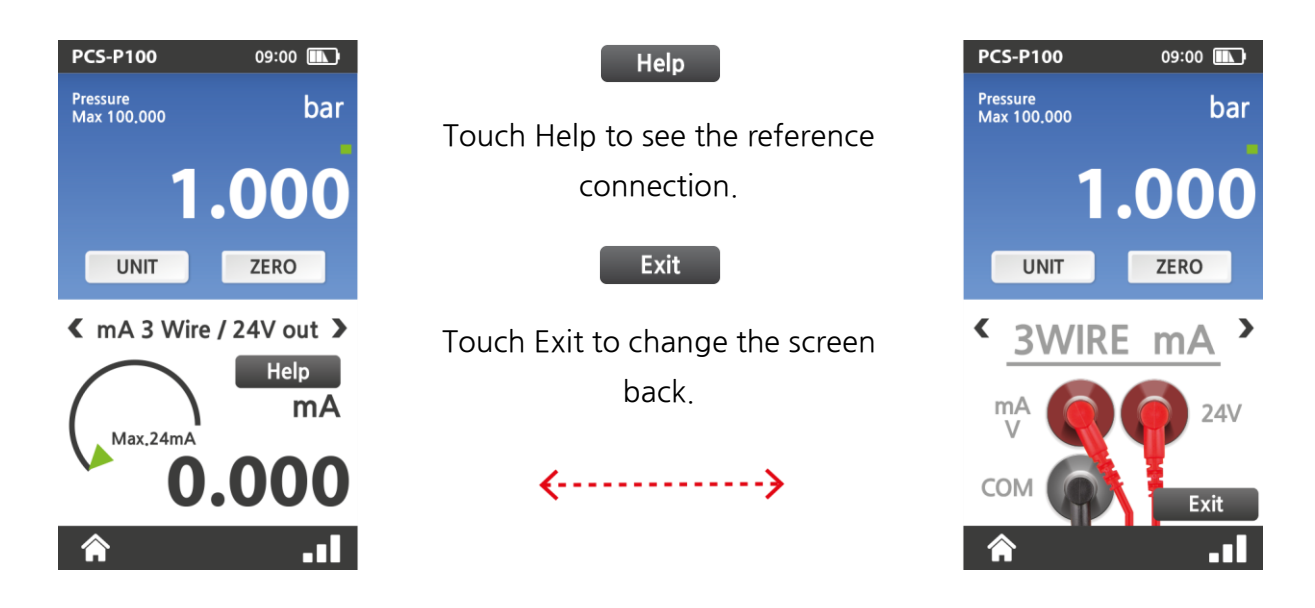

Measure up to ±24mA, Supply up to 24 VDC.

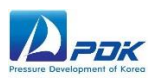

#### 2.5 Vdc 3wire , 24V out / Screen switching

#### 2.5.1 Vdc 3wire , 24V out

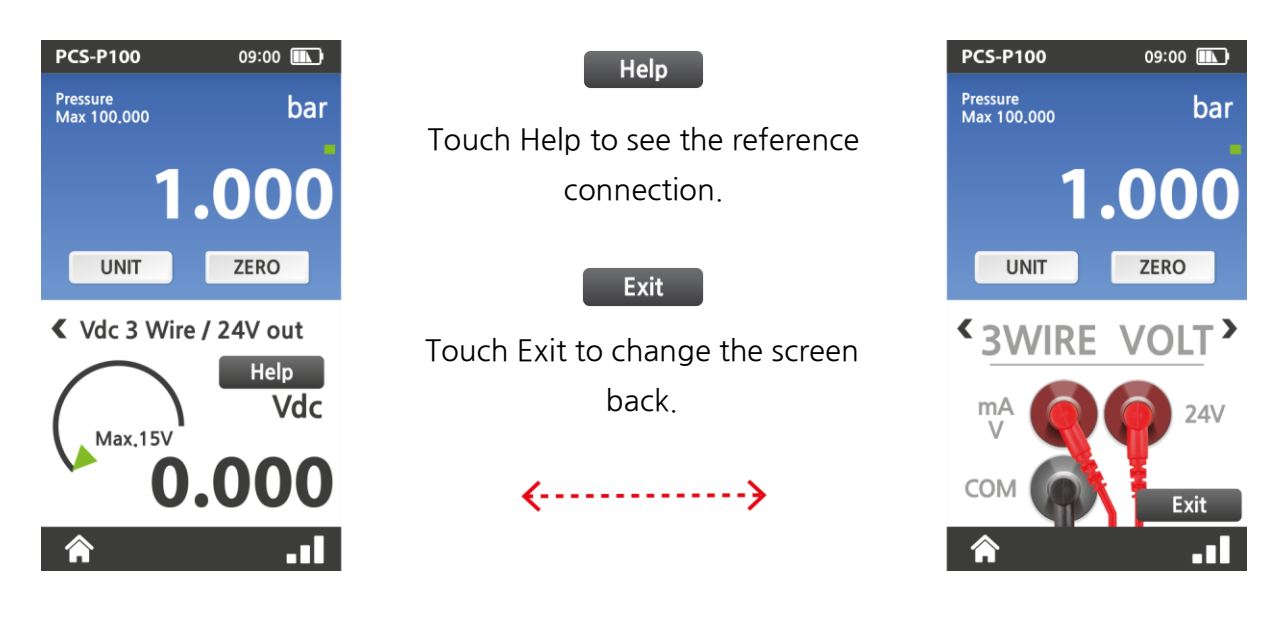

Measure up to ±15V, Supply up to 24 VDC.

#### 2.5.2 Screen switching

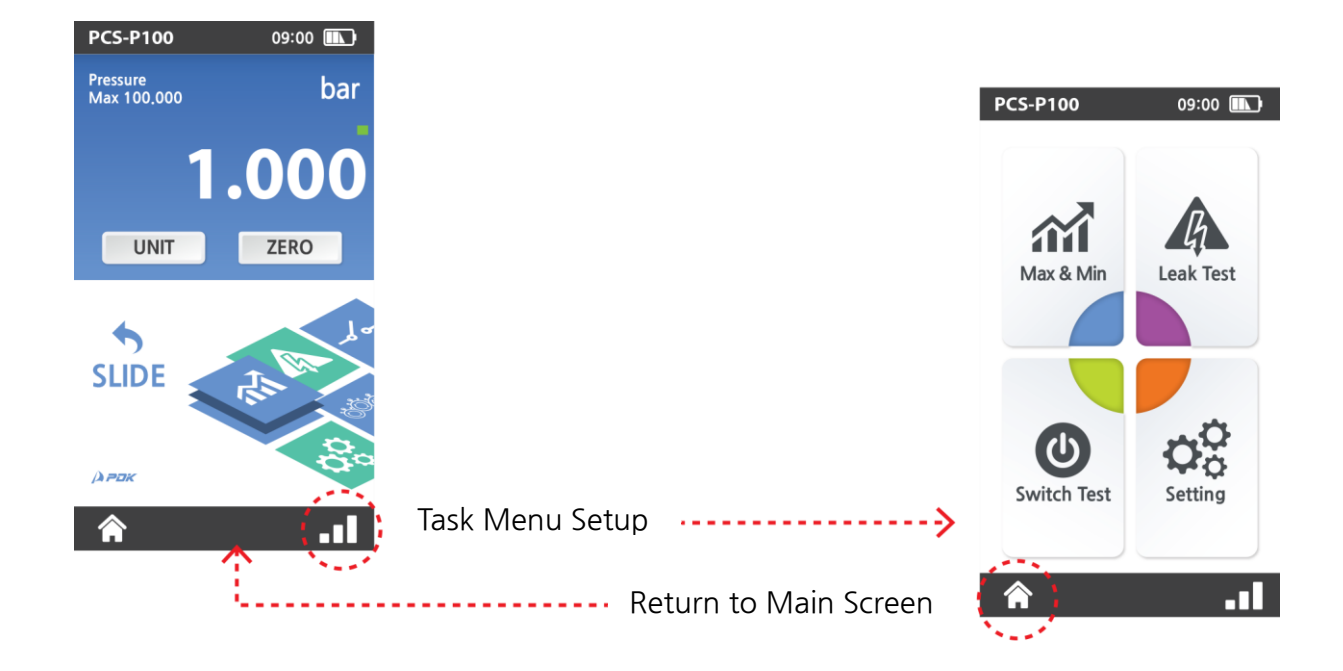

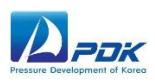

## 3. TASK Menu

#### 3.1 TASK menu

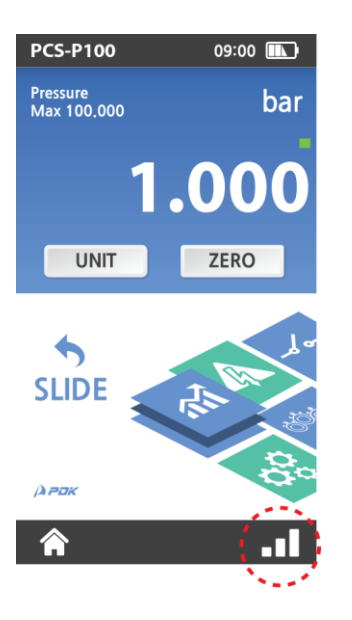

Touch I to go to task set up menu. Max / Min test, Leak test, Switch test and Setting can be selectable.

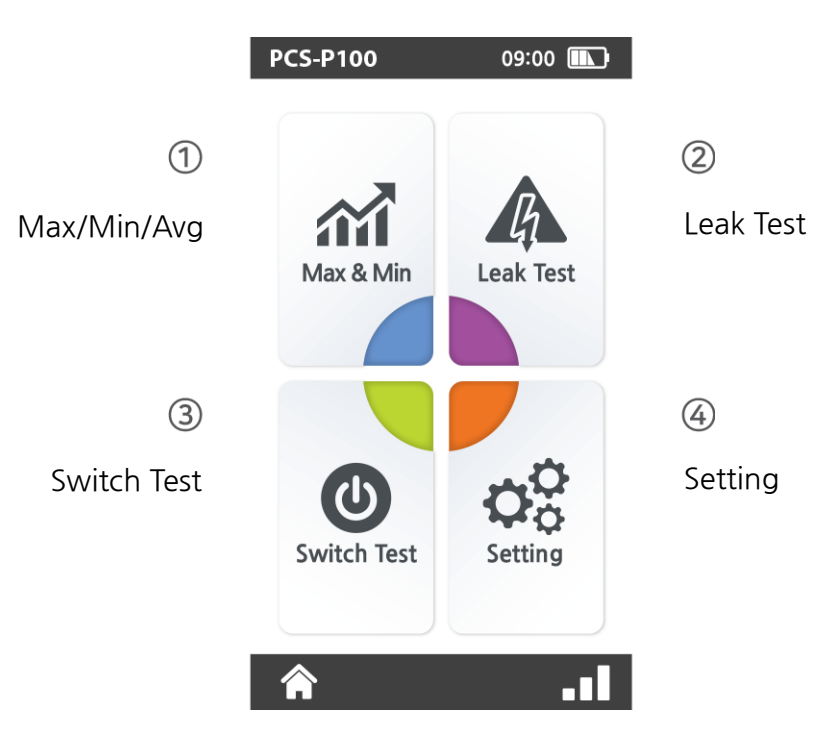

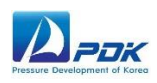

#### 3.2 Max / Min / Avg

| PCS-P100                | 09:00 ኲ |
|-------------------------|---------|
| Pressure<br>Max 100.000 | bar     |
| 1.                      | .000    |
| UNIT                    | ZERO    |
| Min&Ma                  | ax Test |
| Maximum                 | 0.000   |
| Mean                    | 0.000   |
| Minimum                 | 0.000   |
| ✔ Reset                 | > Start |
| Â                       |         |

This function only can use in pressure measure mode. Indicates pressure maximum, minimum and average (Mean).

- 1) Touch **I** then select Max & Min
- 2) Touch **>** Start to start measure
- 3) Touch 🖌 Reset to reset the values

#### 3.3 Leak Test

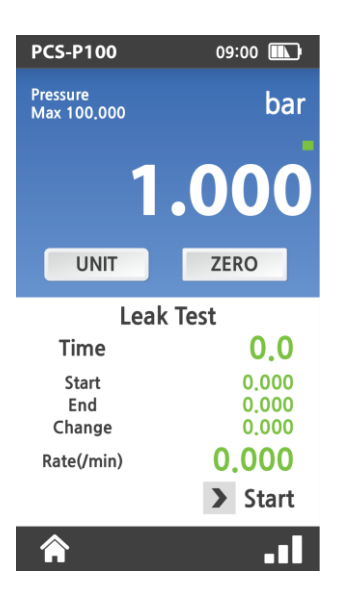

This function only can use in pressure measure mode. The leak test function is provided as a means of checking and quantifying the leaks that may be present in the system.

- 1) Touch **I** then select Leak Test
- 2) Touch **> Start** to start and stop the leak test.

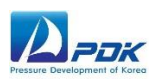

#### 3.4 Switch Test

| PCS-P100                | 09:00 📖 |
|-------------------------|---------|
| Pressure<br>Max 100,000 | bar     |
| 1                       | .000    |
| UNIT                    | ZERO    |
| Switch                  | n Test  |
| Opened at               | 0.000   |
| Closed at               | 0.000   |
| Hysteresis              | 0.000   |
| ✔ Reset                 |         |
| Â                       |         |

This function only can use in pressure measure mode. Indicates opened and closed values when PCS sensed a change. The pressure difference between the change-of-states (i.e. OPEN-CLOSE or CLOSE-OPEN) value shows in Hysteresis.

Touch I then select Switch Test
 Touch Reset to reset the values

#### 3.5 Setting

| PCS-P100 09:00  |               |                  |                                                      |
|-----------------|---------------|------------------|------------------------------------------------------|
| SETTING         |               |                  |                                                      |
| 🛃 Time          | <b>∢</b>      | 1) Time          | : Set time                                           |
| 🛃 Cal. Pressure | <b>&lt;</b>   | 2) Cal. Pressure | : Pressure Calibration                               |
| 🗹 Cal. DMM      | <b>«</b>      | 3) Cal. DMM      | : DMM Calibration (Manufacture management mode)      |
| 🛃 About PCS     | <b>«·····</b> | 4) About PCS     | : Current PCS information                            |
| 🛃 System Config | g <u>«</u>    | 5) System Config | : System Configuration (Manufacture management mode) |
| <b>^</b>        | .1            |                  |                                                      |

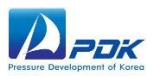

#### 3.5.1 Time

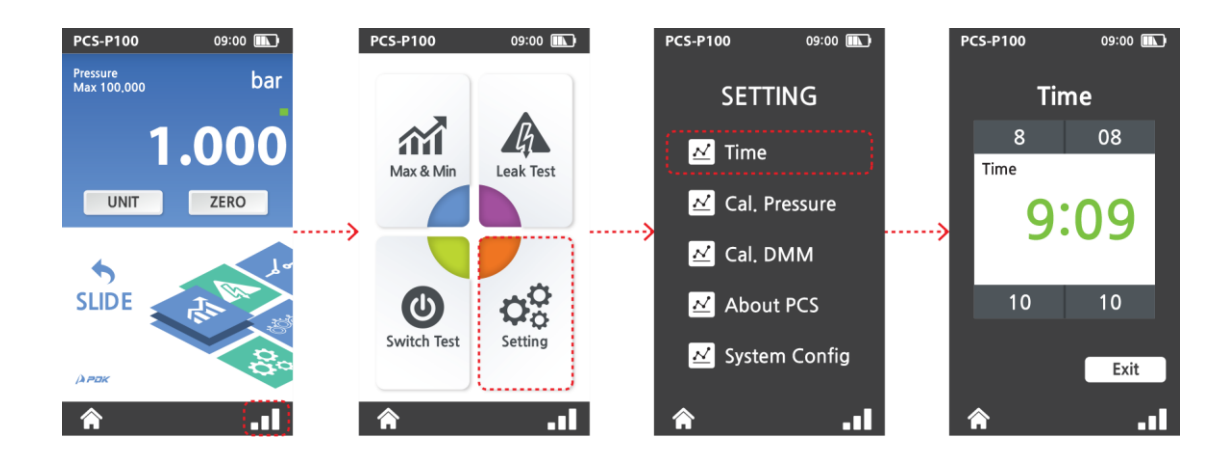

User can set time in Time page.

#### 3.5.2 Cal.Pressure

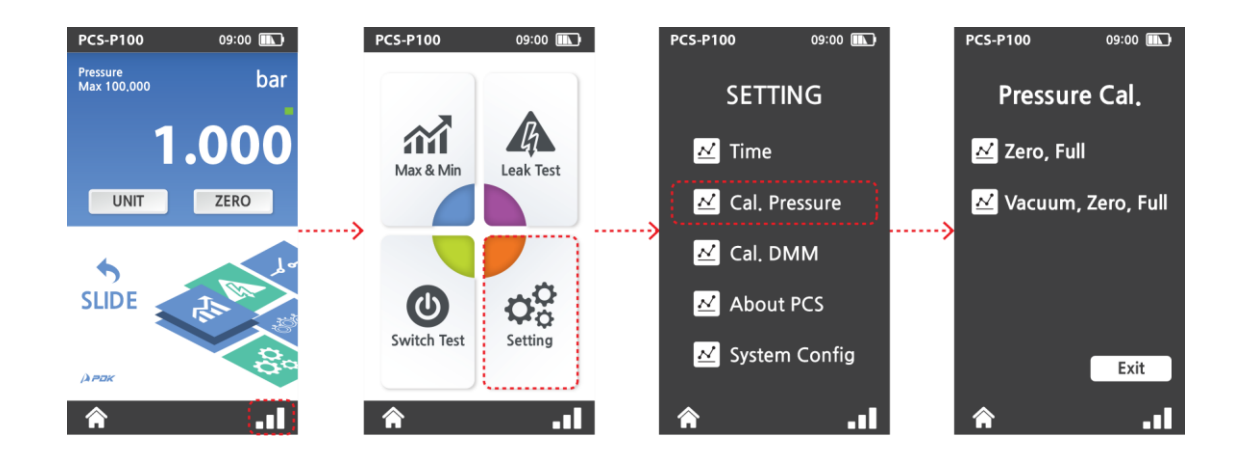

User can calibrate the pressure values in Cal.Pressure page.

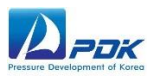

#### 3.5.3 About PCS

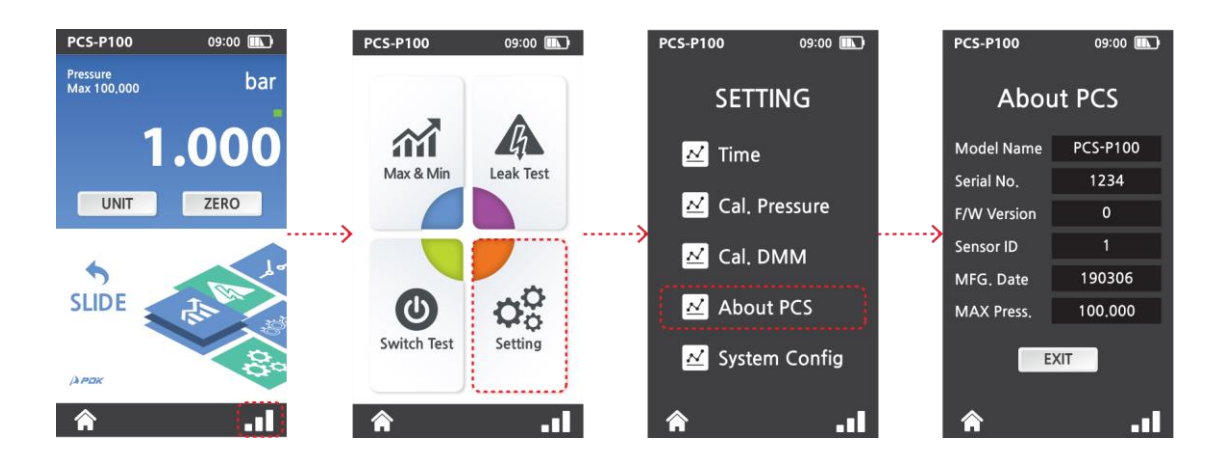

User can see the current PCS information in About PCS page.

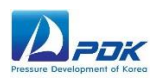

## 4. Operation

#### 4.1 Basic Structure

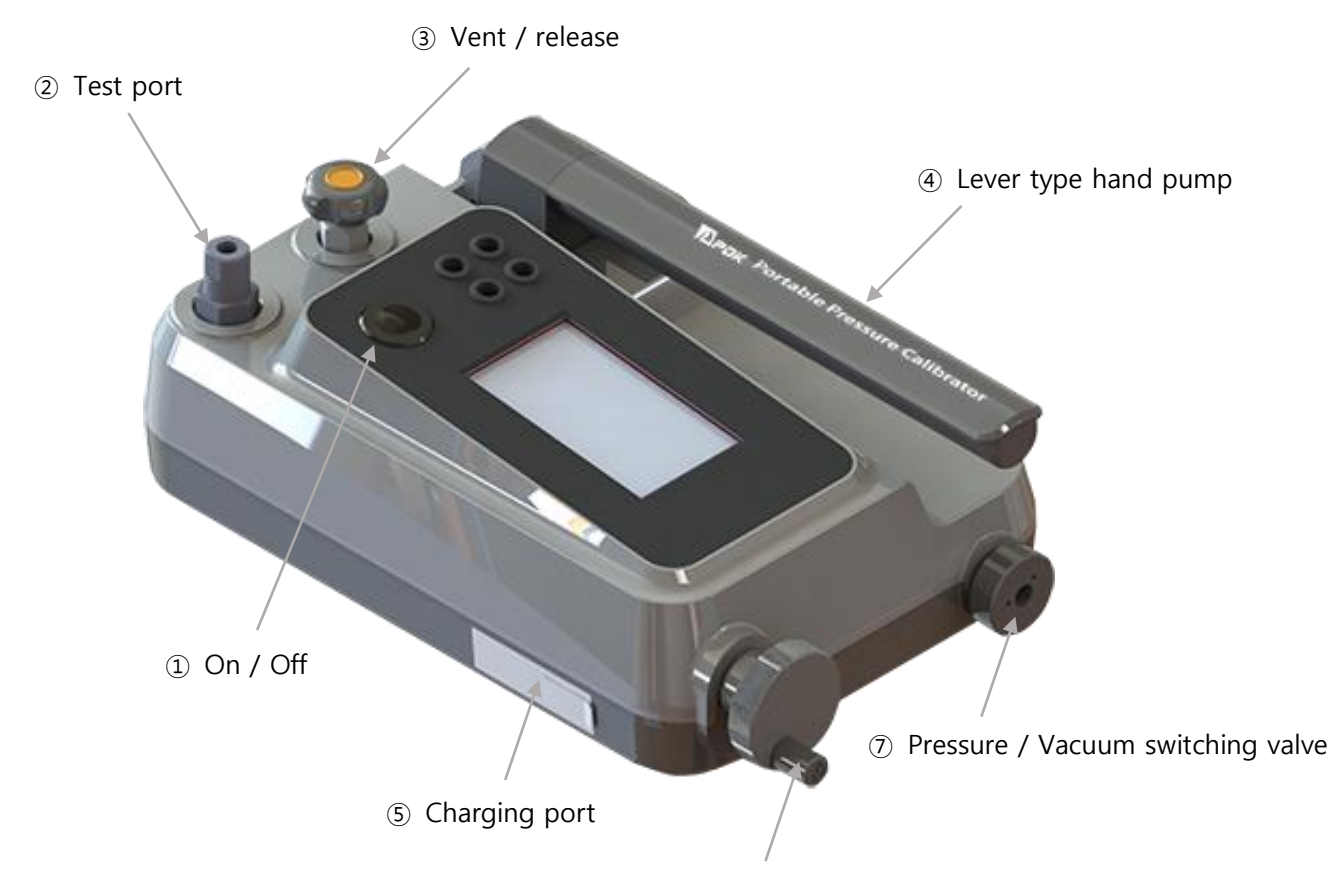

 $\textcircled{6} \ \ \mathsf{Fine} \ \ \mathsf{pressure} \ \ \mathsf{adjustment} \\$ 

| No. | Description                       |
|-----|-----------------------------------|
| 1   | On / Off                          |
| 2   | Test port                         |
| 3   | Vent / release                    |
| 4   | Lever type hand pump              |
| 5   | Charging port                     |
| 6   | Fine pressure adjustment          |
| 7   | Pressure / Vacuum switching valve |
| 8   | Hand Strap Pin                    |

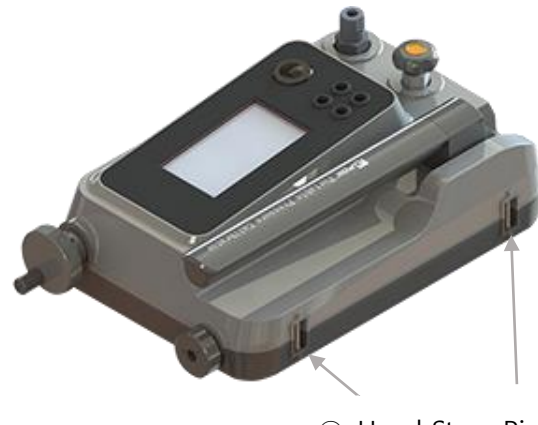

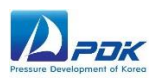

#### 4.2 Pressurize

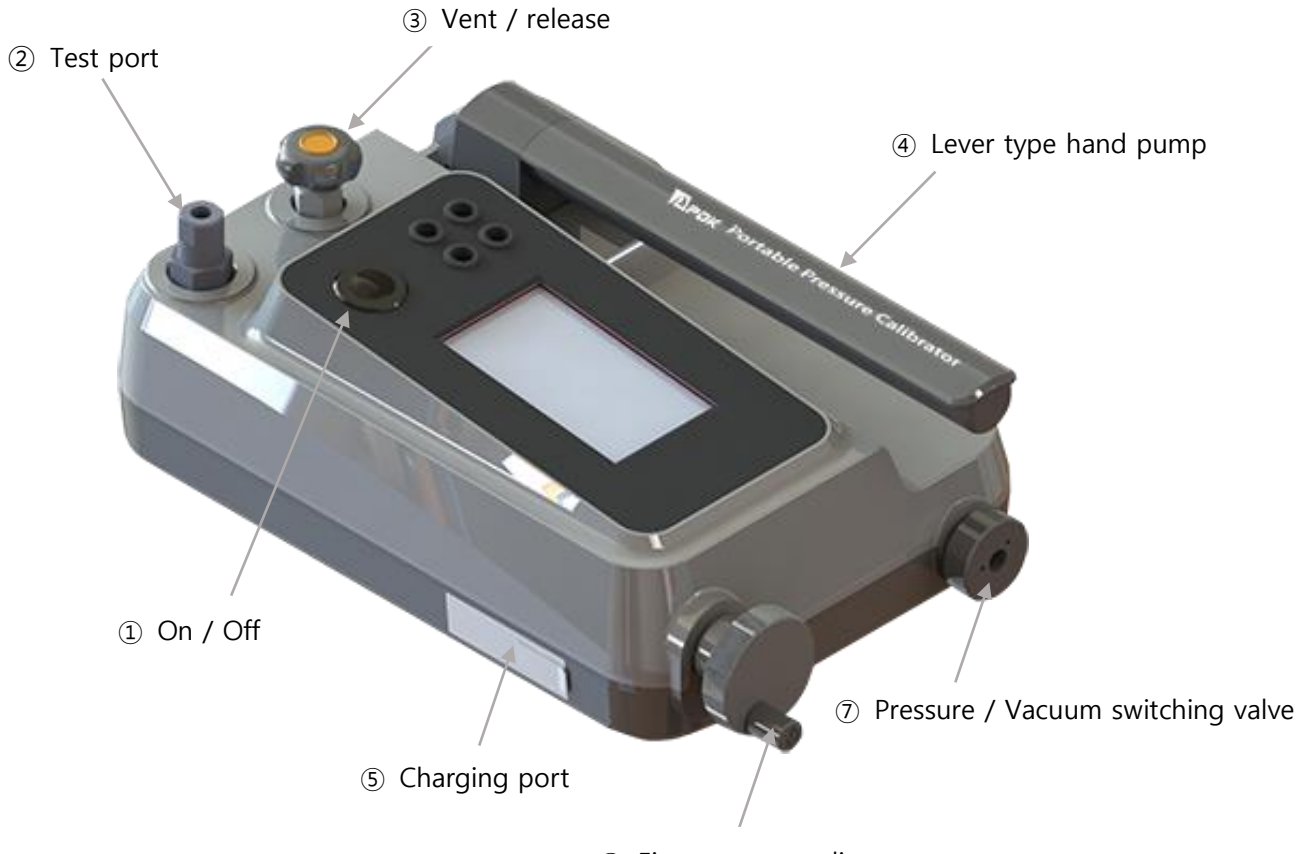

<sup>(6)</sup> Fine pressure adjustment

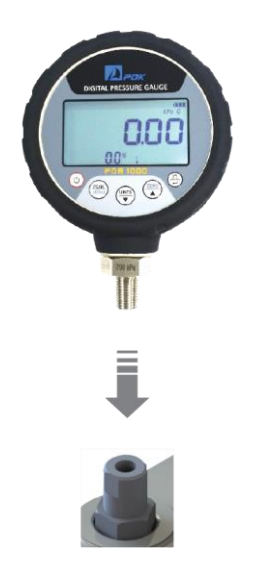

1) ② Connect the UUT to test port. (1/8" BSPP)

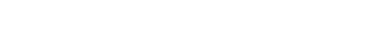

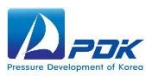

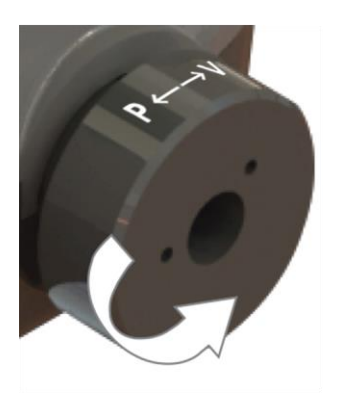

2) ⑦ Turn Pressure / Vacuum switching valve to CCW to Switching to ' P '.

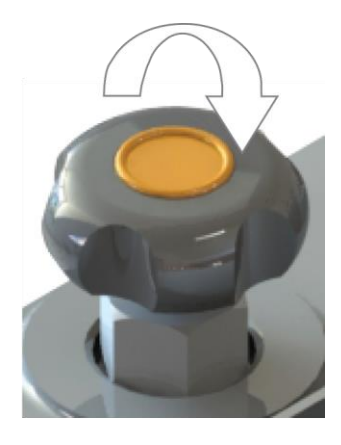

3) ③ Turn Vent / Release valve to CW to close the Vent / Release valve.

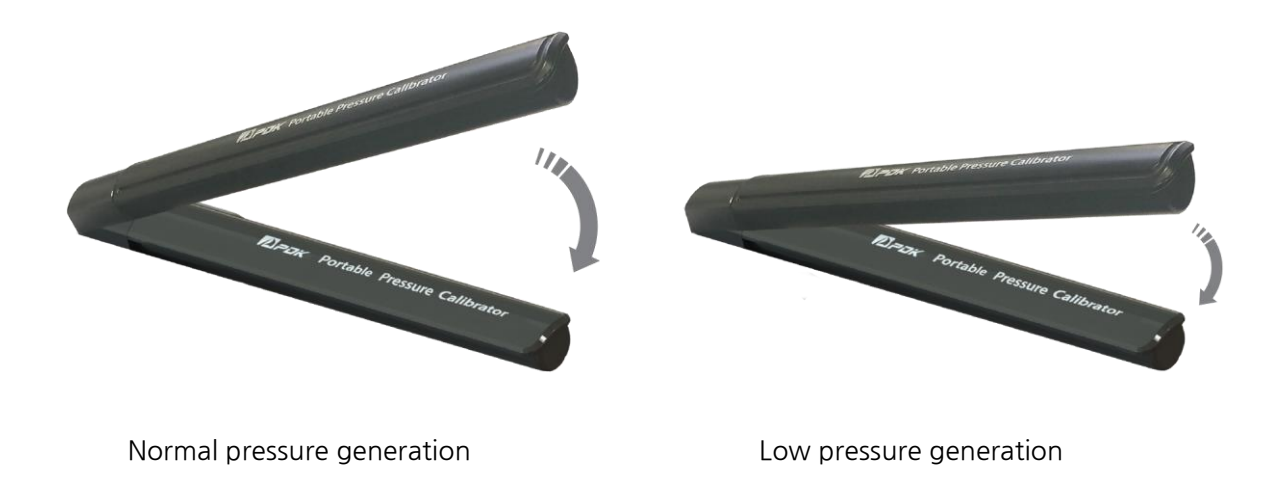

4) ④ Generate the target pressure with Hand pump Pressing the pump up once without volume will apply approximately 1.6 to 2.0 bar of pressure. Short stroke will generate small pressure. Vacuum mode also.

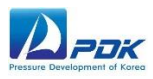

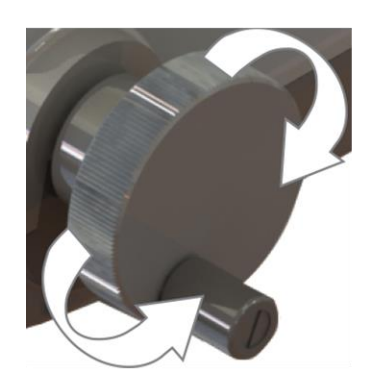

5) ⑥ Using Fine adjust handle to control the target pressure.(CW to increase, CCW to decrease pressure)

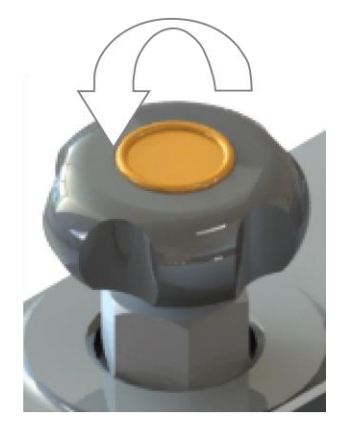

6) After finished the test, Turn ③ Vent / Release valve to CCW to open the Vent/Release valve.

## 🚹 WARNING

- 1. PCS-P100 is pneumatic test and calibration purpose only.
- Do not switch between pressure and vacuum mode under pressure.
  Open the vent valve before switching between positive to vacuum pressures.
- 3. Low pressure gauges can very easily be over pressured if not careful. Please take caution when applying pressures.
- 4. Store the PCS-P100 in a dry non-corrosive environment.
- 5. PDK is not responsible for problems or damage resulting from improper use or operation of the equipment.

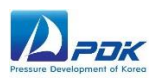

#### 4.3 Vacuum

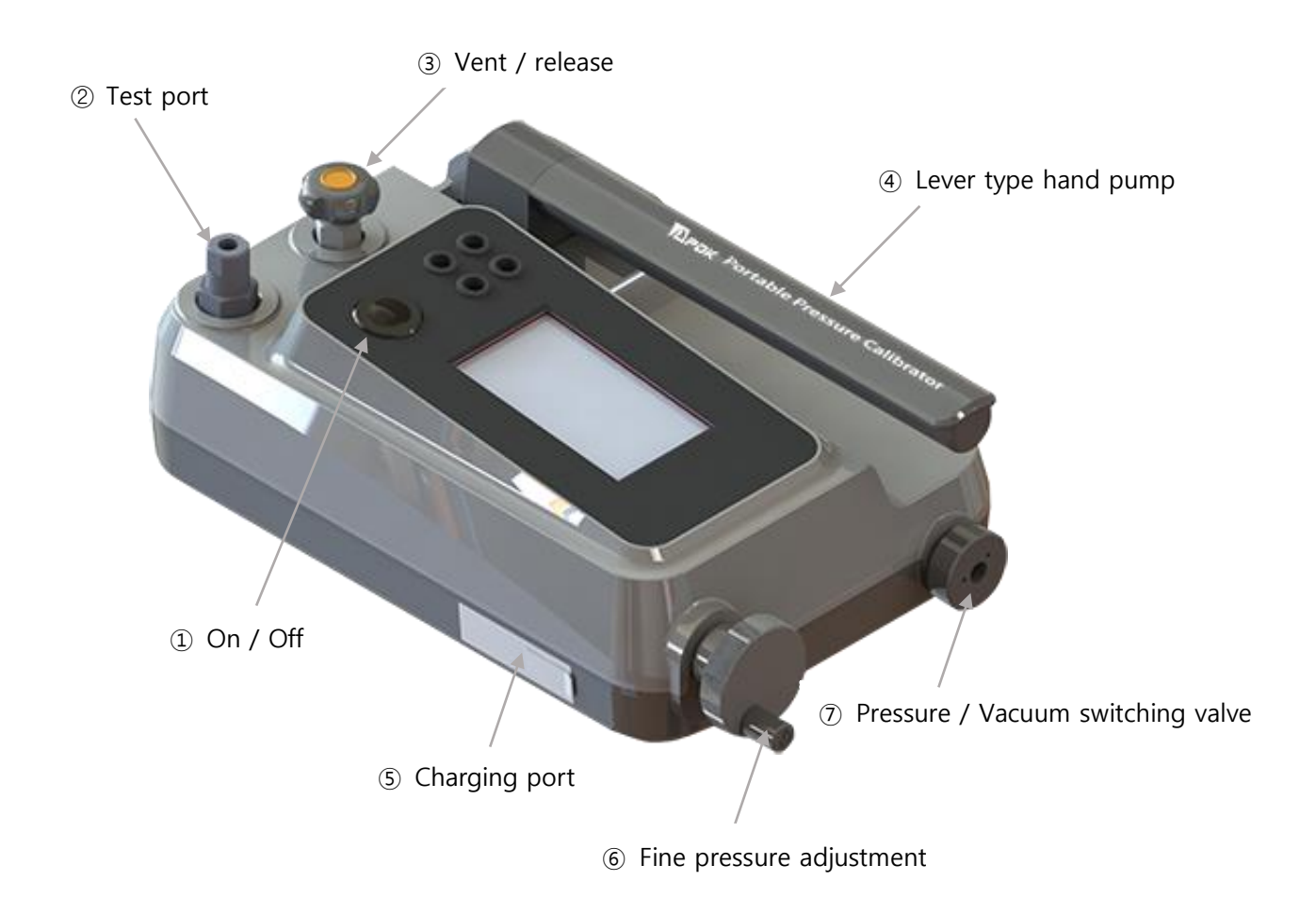

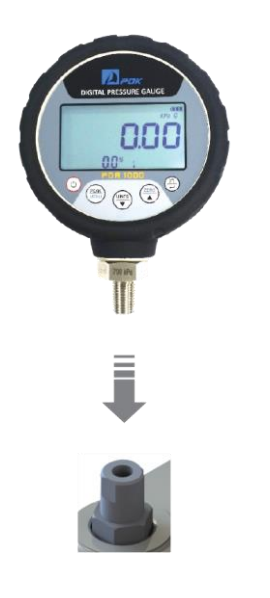

1) ② Connect the UUT to test port. (1/8" BSPP)

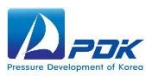

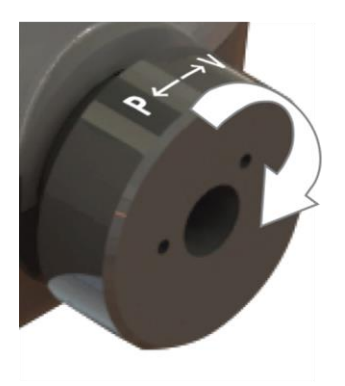

2) ⑦ Turn Pressure/Vacuum switching valve to CW to Switching to 'V'.

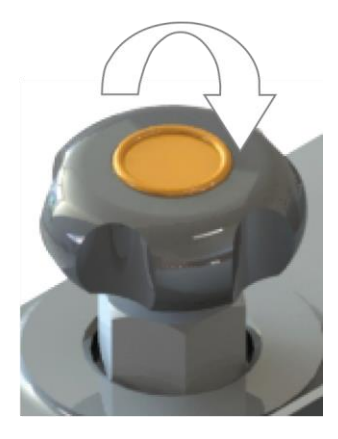

3) ③ Turn Vent/Release valve to CW to close the Vent/Release valve.

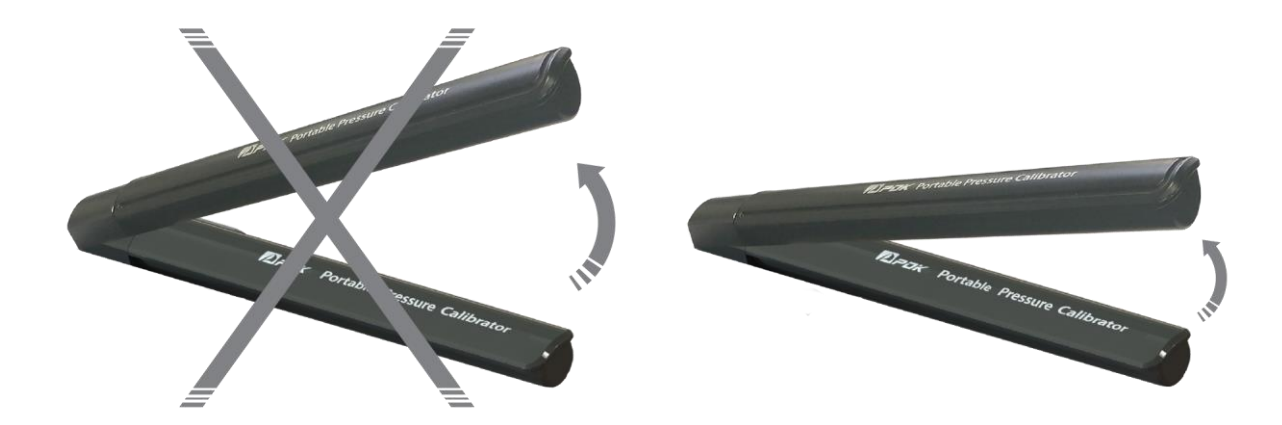

4) ④ Generate the target pressure with Hand pump Pressing the pump up once without volume will apply high vacuum. Short stroke will generate small vacuum.

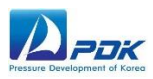

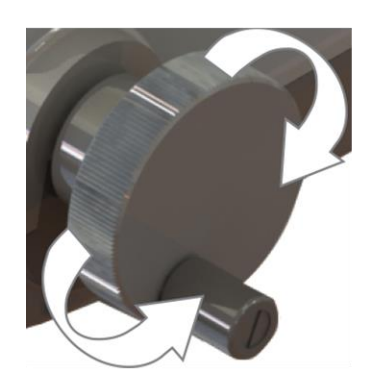

5) ⑥ Using Fine adjust handle to control the target pressure. (CW to increase, CCW to decrease pressure)

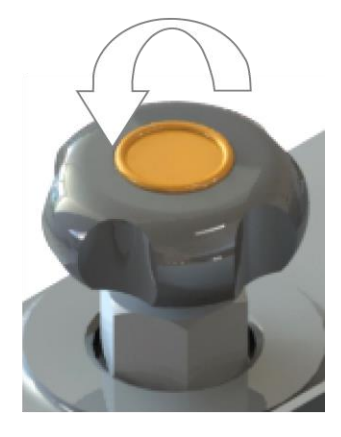

6) After finished the test, Turn ③ Vent / Release valve to CCW to open the Vent/Release valve.

## 🚺 WARNING

- 1. PCS-P100 is pneumatic test and calibration purpose only.
- 2. Do not switch between pressure and vacuum mode under pressure. Open the vent valve before switching between positive to vacuum pressures.
- 3. Low pressure gauges can very easily be over pressured if not careful. Please take caution when applying pressures.
- 4. Store the PCS-P100 in a dry non-corrosive environment.
- 5. PDK is not responsible for problems or damage resulting from improper use or operation of the equipment.

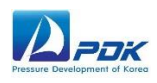

## 5. Troubleshooting

#### 5.1 Introduction

PCS-P100 is a sophisticated pressure setting and measuring instrument with advanced onboard features and functions. Before assuming that unexpected behavior is caused by a system defect or breakdown, the operator should use this manual and other training facilities to become thoroughly familiar with PCS-P100 operation. This troubleshooting guide is intended as an aid in identifying the reason for PCS-P100 behavior and determining whether the behavior is due to normal operation or an internal or external problem.

If the failure cannot be fixed, please stop system operation immediately and contact the manufacturer or authorized agent.

#### 5.2 Symptom, Possible cause and Solution

| Symptom                       | Possible cause          | Solution                                                          |
|-------------------------------|-------------------------|-------------------------------------------------------------------|
| Product does not<br>turn on   | Not plugged in          | Verify Product is plugged in and power and battery are available. |
|                               | No battery              | Charge the battery.                                               |
|                               | Others                  | contact the manufacturer or authorized agent.                     |
| Unable to use touch<br>screen | Transient program error | Cycle power                                                       |
|                               | Display panel failure   | contact the manufacturer or authorized agent.                     |

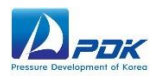

| Symptom                                             | Possible cause          | Solution                                      |
|-----------------------------------------------------|-------------------------|-----------------------------------------------|
| While using measure<br>mode, pressure is<br>leaking | Test port leak          | Verify Test port is leak tight.               |
|                                                     | UUT leak                | Verify UUT is leak tight.                     |
|                                                     | Internal leak           | contact the manufacturer or authorized agent. |
| Poor pressure control                               | Pressure supply too low | Verify pressure supply.                       |
|                                                     | External leak           | Verify Test port and UUT are leak<br>tight.   |
|                                                     | Internal leak           | contact the manufacturer or authorized agent. |
| Test port and Adaptor<br>damage                     | Test port damaged       | contact the manufacturer or authorized agent. |
|                                                     | Adaptor damage          | Replace the adaptor                           |
| Others                                              | -                       | contact the manufacturer or authorized agent. |